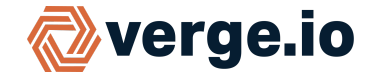

The Verge.io Recipe Engine can be used to create complete tenants based on templates. Recipes speed up your customer deployment; you can spin up new virtual data centers with just a few clicks and automate associated tasks.

#### Automation Examples:

- > establish necessary compliancy (VDC template that is already certified compliant)
- construct new internal networks
- > generate random passwords
- > create firewall rules
- > assign external IP addresses from an established address pool
- > configure expiration periods (for example 30 day trials)
- register dhcp and DNS entries
- > send email notifications
- > set unique passwords, hostnames, usernames, etc per instance

### **Create a Tenant Recipe:**

- Build a tenant to serve as the base; include VMs and any configuration that should be part of the recipe template. The tenant must be powered off prior to creating the recipe.
- Navigate to the Tenant Recipes Dashboard (Home -> Catalogs -> Tenant Recipes)
- Click **New** on the left menu.

| Tenant Recipe      |                                                                                                    |  |  |  |  |  |
|--------------------|----------------------------------------------------------------------------------------------------|--|--|--|--|--|
| Name *             | Provide a recipe name that will be useful for<br>future administration. Optionally, a description<br>can be entered to store more information about                   |  |  |  |  |  |
| Description        | the recipe.                                                                                                    |  |  |  |  |  |
| Catalog *          | Catalogs allow for grouping recipes. A sample<br>catalog is included in your TestDrive system; you<br>can create multiple local catalogs to organize<br>your recipes. |  |  |  |  |  |
| Tenant             | Select the tenant on which the recipe will be based.                                                                                                    |  |  |  |  |  |
| Version *<br>1.0.0 | Versioning numbers can help track changes to<br>your recipes. A suffix is automatically added to<br>the end of this version number and incremented                    |  |  |  |  |  |
| Preserve SSL Certs | with each change/republish of the recipe.                                                                                                    |  |  |  |  |  |

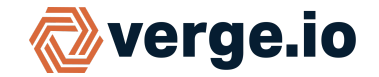

### **Tailor Tenant Recipe Questions:**

Recipe questions are used to customize each tenant deployed from the recipe. Recipe questions can gather all types of information which can then be used to: find/add/edit entries in your Verge.io database, initiate tasks (such as automatically registering SSL certificates, sending emails, etc.); and send variable inputs to cloud init scripts to perform work inside your VM guests (such as configuring application usernames/passwords, hostnames, etc.).

A series of recipe questions is created automatically to help you get started. You can adjust and add to the default question list to uniquely tailor the recipe to streamline your organization's workflow.

| Recipe Questions |   | Enabled   | Section | Order ID 🔓 🗙             | Name                          | Туре               | Display                 | Defa  |
|------------------|---|-----------|---------|--------------------------|-------------------------------|--------------------|-------------------------|-------|
| New              |   | - All - 💙 |         |                          |                               | - All - 🗸 👻        |                         | _     |
| Edit             |   | ¥         | Tenant  | 1                        | YB_URL                        | String             | URL                     |       |
| Enable           |   | ¥         | Tenant  | 2                        | YB_DESCRIPTION                | Text Area          | Description             |       |
| Disable          |   | ¥         | Tenant  | 3                        | YB_USER_NAME                  | String             | Admin User              | adm   |
| Delete           |   | ¥         | Tenant  | 4                        | YB_USER_PASSWORD              | Password           | Password                |       |
| Delete           | 2 | $\frown$  |         |                          |                               |                    |                         |       |
|                  |   | A         | Tenant  | 6                        | YB_USER_CHANGE_PASSWORD       | Boolean            | Require Password Change | false |
|                  |   | 1         | Tenant  | 7                        | YB_EXPOSE_CLOUD_SNAPSHOTS     | Boolean            | Expose Cloud Snapshots  | true  |
|                  |   | 1         | Tenerit | 8                        | YB_HELP_URL                   | String             | Help URL                | defa  |
|                  |   |           | Tenant  | 9                        | YB_ALLOW_BRANDING             | Boolean            | Allow Branding          | faise |
|                  |   | Α         | Tenant  | 10                       | YB_CLUSTER                    | Cluster            | Cluster                 |       |
|                  |   |           | Tenant  | 11                       | YB_CERT_TYPE                  | Hidden             | SSL Certificate Type    | man   |
|                  | С |           | Tenant  | Come questione ere disch | lad hu dafault, but oan ha    | String             | SSL Certificate Domain  |       |
|                  |   |           | Tenant  | edited to be enabled.    | ied by delauit, but can be    | Text Area          | Public SSL Certificate  |       |
|                  |   |           | Tenant  | 14                       | YB_CERT_PRIVATE               | Text Area          | Private SSL Certificate |       |
|                  |   |           | Tenant  | 15                       | YB_CERT_CHAIN                 | Text Area          | SSL Certificate Chain   |       |
|                  |   | R         | Hodes   | 16                       | YB_NODE_1_CPU_CORES           | Number             | Node 1 Cores            | 2     |
|                  |   | •         | Nodes   | 17                       | YB_NODE_1_RAM                 | RAM                | Node 1 RAM              | 409   |
|                  |   |           | Nodes   | 18                       | YB_NODE_1_INSTANCES           | Number             | Node 1 Instances        | 1     |
|                  |   | R         | Storage | 19                       | YB_STORAGE_TIER_3_PROVISIONED | Disk Size          | Tier 3 Provisioned      | 536   |
|                  |   | 8         | Network | 20                       | YB_NET_1_IP                   | Virtual IP Address | UI IP Address           |       |

#### Enable a Disabled Recipe Question:

YB\_\* named questions are built-in helpers for common questions to interface with the Verge.io database. Some of the automatically-created questions are included as samples (not enabled); you can enable any questions that you want to use. For example, in the screenshot above, **YB\_USER\_EMAIL** is disabled; enabling this question will allow defining an address that could be used for sending email notifications/alerts to the customer.

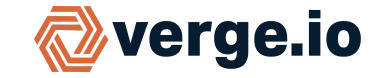

#### Add Further Recipe Questions:

Attach additional questions to your recipe to suit your needs. As an example, let's say you wanted to offer an optional monitoring service to your customers, a checkbox input could be included to optionally select this service per tenant. In the following screenshot, we show an added a boolean (checkbox) option named *MonitoringYesNo and* configure the **On Change** value in order to display an additional entry field (to collect a password) only when the monitoring option is selected. The values of these added fields could then be referenced in cloud init scripts to make guest-level configurations.

| Recipe Question                                                                                                | Recipe Question Restrictions                                                                                    |
|----------------------------------------------------------------------------------------------------|----------------------------------------------------------------------------------------------------|
| Section *                                                                                                    | Required                                                                                                    |
| Name *<br>MonitoringYesNo                                                                                      | Read-Only                                                                                                    |
| This is the variable name that can be used by the recipe Type *                                                | This question will only be modifiable during creation     Don't Store                                           |
| Boolean Y                                                                                                    | The answer will not be stored in the database and will be wiped out upo<br>be useful for recipe database calls) |
| Order ID<br>22                                                                                                 |                                                                                                    |
| Display<br>Enable Monitoring Service?                                                                          |                                                                                                    |
| Default Value                                                                                                  |                                                                                                    |
| Tooltip Text<br>Tooltip text is displayed by the browser in a popup when a field is hovered o                  |                                                                                                    |
| Note Text<br>Note text is displayed underneath a field for additional help                                     |                                                                                                    |
| This is an example of note text On Change {"true":{"AccessPW.hidden":false}, "false":{"AccessPW.hidden":true}} | You can use the <b>On Change</b> field to stipulate other field(s) only display when this option is selected.   |
| When the value of this question changes, show/hide other questions                                             |                                                                                                    |

• After making desired changes to recipe questions, click **Republish** on the left menu to make the updates available for use.

### Generate a New Tenant from Recipe:

- Navigate to the Tenants listing (Home -> Tenants -> Tenants).
- Click **New** on the left menu.

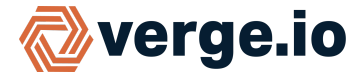

A list of Available Catalogs displays on the left. Select a catalog from the list. A list of recipes contained in the selected catalog displays on the right.

- Select the desired Recipe from the list on the right.
- Click **Next** (bottom of the screen).

| Repository: Local<br>Catalog: Tenants premium<br>Recipe: PremiumTenantA   |                                           |             | Node 1 Cores<br>2                                                                    |                                                                     |
|---------------------------------------------------------------------------|-------------------------------------------|-------------|--------------------------------------------------------------------------------------|---------------------------------------------------------------------|
| Name *                                                                    |                                           |             | Node 1 RAM<br>4                                                                      |                                                                     |
| URL                                                                       |                                           |             |                                                                                      |                                                                     |
| Description                                                               |                                           |             | Storage<br>Tier 3 Provisioned<br>50                                                  |                                                                     |
| Admin User*<br>admin                                                      |                                           |             | Network                                                                              |                                                                     |
| Password *                                                                |                                           |             | SSL Certificate Domain<br>This only applies to letsencryj                            |                                                                     |
| Confirm Password *                                                        |                                           |             | UI IP Address *                                                                      |                                                                     |
| Expose Cloud Snapshots                                                    | of their system from your cloud snapshots | Mon<br>bool | <b>itoringYesNo</b><br>ean field was an<br>ed question.                              |                                                                     |
| Allow Branding<br>If set, the tenant will be able to customize colors and | id 15-1-1030                              |             |                                                                                      |                                                                     |
|                                                                           | Enable Monitoring Serv                    | vice?       | The <b>On Change</b><br>MonitoringYesNo<br>displaying this add<br>when it is checked | definition for the<br>field specifies<br>ditional input field<br>d. |
|                                                                           | Monitoring Access Cod                     | e           |                                                                                      |                                                                     |

- The entry fields presented will be customized per the recipe questions you defined.
- When fields are completed as desired, click **Submit** to create the new tenant.

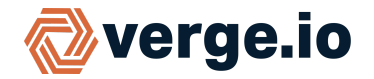

### Benefits

Customers use recipes to automate creation of individual VMs and complete virtual data centers that meet specific, pre-audited, compliance requirements. In fact our Test Drive feature is automated with recipes, including the reminders that your Test Drive is about to end.

### **Further the Discovery**

#### To learn more use these other resources:

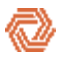

Explore inline **Help** within your Test Drive System. ( Access Help by clicking **?** in the top right corner.)

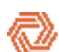

Browse additional Test Drive guides at <a href="https://verge.io/documents/">https://verge.io/documents/</a>

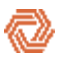

Contact <u>sales@verge.io</u> to schedule a full demonstration